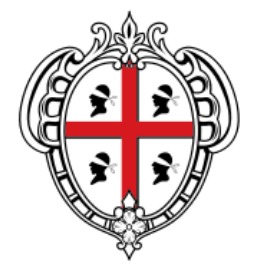

#### REGIONE AUTÒNOMA DE SARDIGNA REGIONE AUTONOMA DELLA SARDEGNA

ASSESSORATO DEL LAVORO, FORMAZIONE PROFESSIONALE, COOPERAZIONE E SICUREZZA SOCIALE

## Sistema Informativo del Lavoro

Vademecum dell'Operatore

# CAP. 2.23: Gestione della DID Online conferita al Nodo di Coordinamento Nazionale Sezione 2.1.1 della SAP del Cittadino

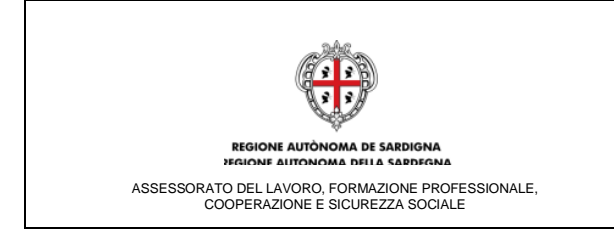

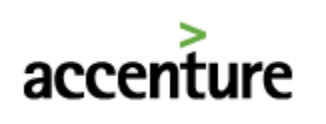

## INDICE

| 1 LA GESTIONE DELLA DID ONLINE CONFERITA AL NODO DI COORDINAMENT<br>NAZIONALE | 0  |
|-------------------------------------------------------------------------------|----|
|                                                                               | £  |
| 1.1 Rilascio della Dichiarazione di Immediata Disponibilità                   | 4  |
| 1.1.1 Calcolo dell'indice di profiling - Messaggi di errore                   | 8  |
| 1.2 Sottoscrizione del Patto di Servizio Personalizzato                       | 9  |
| 1.3 Stampa del Patto di Servizio Personalizzato                               | 12 |
| 1.4 Modifica automatica dello stato occupazionale                             | 13 |
| 1.5 Revoca "manuale" della Dichiarazione di Immediata Disponibilità           | 14 |
| 1.6 Adeguamento Sezione "LISTE"                                               | 15 |
| 1.7 Casistiche esemplificative                                                | 15 |
| 1.8 Moduli del SIL impattati dalla DID Online                                 | 17 |

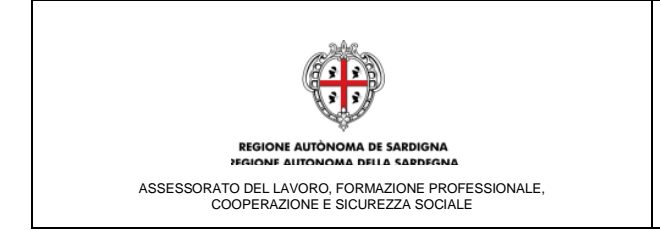

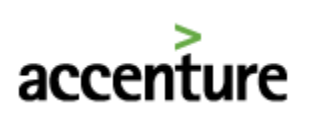

## Acronimi e abbreviazioni usati nel Documento:

- ANPAL: Agenzia Nazionale per le Politiche Attive del Lavoro
- APS: Avviso Pubblico di Selezione
- CPI: Centro per l'Impiego
- DID: Dichiarazione di Immediata Disponibilità
- D.Lgs: Decreto Legislativo
- SAP: Scheda Anagrafico-Professionale
- SIL: Sistema Informativo del Lavoro e della Formazione Professionale

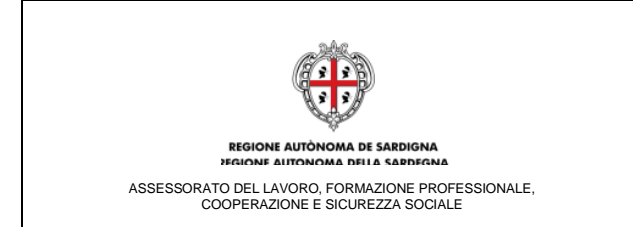

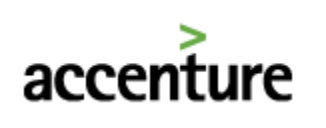

## 1 LA GESTIONE DELLA DID ONLINE CONFERITA AL NODO DI COORDINAMENTO NAZIONALE

#### 1.1 Rilascio della Dichiarazione di Immediata Disponibilità

A far data dal 04.12.2017, secondo quanto stabilito in sede del Tavolo "Sistema Informativa Unitario" e già anticipato dal Direttore Generale dell'ANPAL nella circolare 1/2017, cambiano le modalità per il rilascio della dichiarazione di immediata disponibilità (DIDonline), di cui all'articolo 19 del d.lgs. 150/2015.

A partire dalla suddetta data il cittadino potrà procedere al <u>rilascio della DID</u> attraverso una delle seguenti modalità:

- a. <u>In completa autonomia sul portale dell'ANPAL</u>, collegandosi al sito www.anpal.gov.it, completando la registrazione come "Cittadino" e cliccando su DidOnline. Si evidenzia che sul portale SardegnaLavoro nella sezione "DID ex D.Lgs. 150/2015" il cittadino potrà trovare le indicazioni per procedere al rilascio della DID secondo le nuove modalità;
- b. Con il supporto dei CPI presentandosi fisicamente presso il proprio CPI di competenza.
   Questa Regione ha optato per la soluzione del rilascio della DID attraverso l'inserimento della stessa sul SIL Sardegna e successivo conferimento al nodo di coordinamento ANPAL tramite cooperazione applicativa.

Con riferimento al punto b) al fine di consentire l'inserimento della DID secondo le nuove modalità all'interno della Scheda Anagrafico-Professionale del Cittadino è presente la nuova sezione "Sezione 2.1.1" che consente agli Operatori la completa gestione del processo finalizzato all'inserimento della DID dei cittadini.

#### <u>Prima di procedere all'inserimento della DID sarà necessario certificare la SAP del cittadino e</u> <u>assegnargli le credenziali d'accesso al portale SardegnaLavoro.</u>

L'Operatore accede a tale funzionalità (dopo aver effettuato l'accesso al Monitor Web, aver selezionato il pulsante "SERVIZI LAVORO" e aver ricercato il cittadino d'interesse) selezionando il pulsante "SEZIONE 2.1.1", così come mostrato nella figura sottostante:

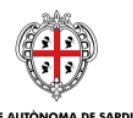

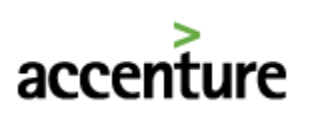

| MONITOR WEB                        | simunti Art 161 56/87 1 68/00 Sanditi Sandi       | ni Bestarello Accumunanto Caranzio Guerni                            | Tentini Barra Lawra Sardama Bedin |
|------------------------------------|---------------------------------------------------|----------------------------------------------------------------------|-----------------------------------|
| CF: RSSMRA89T01B354S - ROSSI MARIO | Nato il: <b>01/12/1989</b>                        | Domicilio: VIA ROMA 09100 CAGLIARI (CA)                              | CSL: CAGLIARI                     |
| LISTE                              | REDDITI MOVIMENTI                                 | COM. IMPRESA STOR                                                    | RIA LAVORATIVA STAMPE             |
| ASPIRAZIONI                        | ALTRE INFO DATI SENSIBILI                         | PORTALE                                                              | SERVIZI IMP.TEMP./INTER.          |
| ANAGRAFICA                         | OBBL. FORM. FORMAZIONE                            | LINGUE/INFORM.                                                       | QUALIFICHE ESP. PROF.             |
| DATI PERCETTORE<br>SEZIONE 2.1.1   | GARANZIA GIOVANI BORSA LAVORO<br>POLITICHE ATTIVE | I                                                                    |                                   |
| Anagrafica                         | haar                                              |                                                                      |                                   |
| .ognome -                          | KOSSI X                                           | Nome -                                                               |                                   |
| esso -                             |                                                   | Stato civile                                                         |                                   |
| Data nascita *                     | 01 12 1989 (es.31/12/1981)                        | Luogo nascita *                                                      |                                   |
| Codice fiscale *                   | RSSMRA89T01B354S                                  | -2                                                                   |                                   |
| Tittadinanza *                     | ITALIANA                                          | " I campi relativi al permesso di soggiorno sono obbligatori in caso | di lavoratore extracomunitario    |
| entro dei Servizi per il Lavoro    | CAGLIARI Trasferisci                              |                                                                      |                                   |
| Stato del Cittadino                | ▼                                                 |                                                                      |                                   |

Figura 1. Sezione 2.1.1 della SAP del cittadino

Alla selezione del suddetto pulsante il sistema visualizza la relativa sezione, così come mostrato nella figura sottostante:

| ETTOR WEB                                                        |                                              |                                                          |                                                                           |                                          |                                              |       |
|------------------------------------------------------------------|----------------------------------------------|----------------------------------------------------------|---------------------------------------------------------------------------|------------------------------------------|----------------------------------------------|-------|
| ini Imprese Studenti SA                                          | Adempimenti Art.16 L.56/87                   | L.68/99 Servizi Servizi                                  | Protocollo Accorpamento Garar                                             | zia Giovani Tirocini Borsa               | Lavoro Sardegna Uscita                       |       |
| RSSMRA89T01B354S - ROSSI MARIO                                   |                                              | Nato II: 01/12/1989                                      | Domicilio: VIA ROMA 09100 CAGLIARI (CA)                                   |                                          | CSL: CAGLIARI                                |       |
| LISTE                                                            | REDDITI                                      | MOVIMENTI                                                | COM. IMPRESA                                                              | STORIA LAVORATIVA                        | STAMPE                                       |       |
| ASPIRAZIONI                                                      | ALTRE INFO                                   | DATI SENSIBILI                                           | PORTALE                                                                   | SERVIZI                                  | IMP.TEMP./INTER                              |       |
| ANAGRAFICA                                                       | OBBL. FORM.                                  | FORMAZIONE                                               | LINGUE/INFORM.                                                            | QUALIFICHE                               | ESP. PROF.                                   |       |
| DATI PERCETTORE                                                  | GARANZIA GIOVANI                             | BORSA LAVORO                                             |                                                                           |                                          |                                              |       |
| SEZIONE 2.1.1                                                    | POLITICHE ATTIVE                             |                                                          |                                                                           |                                          |                                              |       |
|                                                                  |                                              |                                                          |                                                                           |                                          |                                              |       |
| Gestione stato occupazionale ANPA                                |                                              |                                                          |                                                                           |                                          |                                              |       |
| Attraverso la sezione "Gestione stato oco<br>- Politica Attiva". | cupazionale ANPAL'' è possibile visualizzare | le informazioni relative alle sezioni della :            | Scheda Anagrafico-Professionale del cittadino ricevo                      | te in cooperazione applicativa dall'ANPA | L per le Sezioni "2.1.1 - Stato in anagrafe" | 'e "6 |
| Sezione 2.1.1 - Stato in anagrafe                                |                                              |                                                          |                                                                           |                                          |                                              |       |
| Attenzione: al momento non risulta                               | alcuna Dichiarazione di Immediata Dis        | ponibilità al Lavoro inserita per il citt<br>DID'' prese | adino MARIO ROSSI. Qualora si intenda proce<br>nte in calce alla sezione. | dere all'inserimento della DID è suff    | iciente selezionare il pulsante "INSER       | ISCI  |
|                                                                  |                                              |                                                          | INSERISCI DID                                                             |                                          |                                              |       |

Figura 2. Sezione 2.1.1

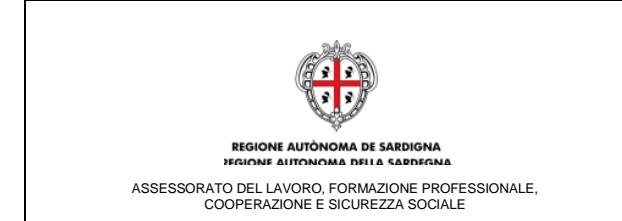

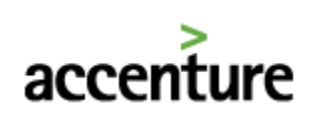

Nella maschera visualizzata in Figura 2 è riportata la situazione di un cittadino che non ha ancora rilasciato la DID ai sensi del D.Lgs 150/2015. In questo caso nella schermata è visualizzato il pulsante "INSERISCI DID" che se selezionato permette di accedere al form di inserimento delle informazioni relative alla DID e funzionali al calcolo del profiling (Figura 3).

L'**indice di profiling** indica la distanza dal mercato del lavoro e, da un punto di vista statistico, rappresenta la probabilità di rimanere disoccupato a 12 mesi di distanza dalla data in cui viene calcolato. Il fatto che la persona sia più vicino a 0 significa che è poco distante dal mercato del lavoro, quindi la probabilità di rimanere disoccupato è nulla. Se la persona ha un indice più vicino a 1 (ES: 0,92), significa che è molto distante dal mercato del lavoro e quindi h auna probabilità quasi certa di rimanere disoccupata a distanza di 12 mesi.

L'inserimento della DID potrà essere effettuato per tutti i cittadini con un'età superiore ai 16 anni e che non presentano un rapporto di lavoro attivo.

| tor web                                                                                                    |                                           |                                                                                                    |                                                                       |                  |
|----------------------------------------------------------------------------------------------------|-------------------------------------------|----------------------------------------------------------------------------------------------------|-----------------------------------------------------------------------|------------------|
| i Imprese Studenti SA Adempimenti Art.16 L.                                                                                                    | 56/87 L.68/99 Servizi Servizi P           | rotocollo Accorpamento Garanzia Giovani Tirocini Bor                                                                                                    | sa Lavoro Sardegna – Uscita                                           |                  |
| SSMRA89T01B3545 - ROSSI MARIO                                                                                                    | Nato il: 01/12/1989                       | Domicilio: VIA ROMA 09100 CAGLIARI (CA)                                                                                                    | CS                                                                    | 5L: CAGLIARI     |
| LISTE RED                                                                                                    | DITI MOVI                                 | IMENTI COM. IMPRESA                                                                                                    | STORIA LAVORATIVA                                                     | STAMPE           |
| ASPIRAZIONI ALTRI                                                                                                    | INFO DATI SE                              | ENSIBILI PORTALE                                                                                                    | SERVIZI                                                               | IMP.TEMP./INTER. |
| ANAGRAFICA                                                                                                    | FORM. FORM                                | AZIONE LINGUE/INFORM.                                                                                                    | QUALIFICHE                                                            | ESP. PROF.       |
| oubc.                                                                                                    |                                           |                                                                                                    |                                                                       |                  |
| DATI PERCETTORE CARANZI SZIONE 2.1.1 Ditheration of Immediata Disponibilità 0.1gs. n. 150/15                                                                                                    | GIOVANI BORSA                             | LAVORO                                                                                                    |                                                                       |                  |
| DATE RESECTORE GRAANZY<br>SEZIONE 2.1.1 POLITICS<br>Dicharazione di Immediata Disponibilità D.1gs. n. 150/15<br>Variabili per di calcolo del profiling ANPAL<br>Età                                                                                                    | GIOVANE BORGA                             | LAVORO                                                                                                    | Naschie                                                               |                  |
| DATE RESECTORE<br>SEZIONE 2.1.1<br>Dicharastrone di Immediata Disponishikà D.Lgs. n. 150/15<br>Variabili per il cakolo del profiling ANPAL<br>Età<br>Citadrianza                                                                                                    | GIOVANI BORSA<br>E ATTIVE<br>27<br>Ralana | LAVORO<br>Genere<br>Durata presenza in Italia *                                                                                                    | Maschie                                                               | v                |
| DATE BERGETTORE GABANZI<br>DATE BERGETTORE GABANZI<br>SEZIONE 2.1.1 POLITICA<br>Disharearoone di Immediata Diepondulità D.Lgs. n. 150/15<br>Variabli per il cakolo del perifiling ANPAL<br>Età<br>Cittadinanza<br>Provincia di residenza                                                                                                    | GEOVANI BORSA<br>E ATTIVE                 | LAVDRO<br>Genere<br>Durata presenza in Ralia *                                                                                                    | Maschile                                                              | ×                |
| Output         Output           DAT REACTTORE         GRANAZI           SEZIONE 2.1.1         POLITICI           Dichkarazione di Emendiale Disponibilità D.4ge. n. 150/15         Variabili per il cakolo dei profiling ANPAL           Età         Citadinana           Provincia di residenza         Teolo di studio "                                                                                                    | CROVANI BORSA<br>E ATTIVE                 | LAVORO<br>Genere<br>Durata presenza in Italia *                                                                                                    | Naschie                                                               | V                |
| DURANCE CATORE<br>OTTO:<br>DAT REACTTORE<br>SEZIONE 2.1.1<br>Dichlarazione di Immediata Disponsibilità D.1gu. e. 150/15<br>Variabili per il calcolo del profiliog ANPA.<br>Età<br>Cittadinana<br>Provincia di residenza<br>Titolo di sudio *<br>Attualmente è incrito a scola/università e corso di formazione<br>professional (p. 1975). TS3 ·                                                                                                    | CROVANI BORSA<br>E ATTIVE                 | LAVORO Genere Durata presenza in Italia *                                                                                                    | Maschie<br>SI () NO                                                   | V                |
| DOCUSION CONTRACTOR CONTRACTOR CO | CEOVANI BORSA<br>E ATTIVE                 | LAVORO  Cenere  Curata presenza in Italia *  Amai avuto un lavoro *  Du quenti mesi si è concluso l'utimo rapporto di lavo                                                                                                    | Maschile<br>SI O NO                                                   | V                |
| DUIL           DAT REACTIONE         GRAANZZ           SEZIONE 2.1.1         POLITICI           Dickharzstone di Francidata Disponibilità D.Lgo. n. 150/15         Yatabili per di cakolo del profiling ANPAL           Età         Cittadinarea         Provincia di residenza           Telo di rustio *         Attualmente è iscritto a scuolu/università o corso di formazione professionale (I/P, IPTS, IPTS)         Condicione Cocazionile un anno prima *           Posizione professionale ultima occupazione (*)         Eta         Cittadinarea                                                                                                    | CIOVANI BORDA<br>E ATTIVE                 | LAVORO  Cenere  Cursta presenza in Italia *  Ha mai avuto un favoro *  Da quanti mesi si è concluso l'ultimo rapporto di favo Da quanti mesi si è concluso Fultimo rapporto di favo Da quanti mesi si concundo lavoro *                  | Maschile<br>SI () NO<br>ro (*)                                        | v                |
| DATHERECETTORE<br>CARANZZ<br>SEZIONE 2.1.1<br>DICKARAZZIONE di Insondiata Disponibilità D.19,e, n. 150/15<br>Variabili per el cakolo del profiling ANPAL<br>Età<br>Citadinanza<br>Provincia di residenza<br>Tizolo di studio "<br>Attualmente e sicotto a scuola/università o corso di formazione<br>professionale (IPP, IPS, ITS) "<br>Condizione Occupazionel una nono prima "<br>Possicine professionale ultima occupazione (*)<br>Numero componenti famiglia "                                                                                                    | CIOVANI BORSA<br>E ATTVE                  | LAVORO  Genere  Durata presenza in Italia *  Ha mai avato un lavoro *  Da quanti mesi si è concluso l'ultimo rapporto di lavo Da quanti mesi si à corcado lavoro *                                                                       | Maschie<br>SI () NO<br>ro (*)                                         | ×                |
| DAT BEACTTORE<br>SEZIONE 2.1.1<br>DICKarazione di Tommediata Disponibilità D.1gs, n. 150/15<br>Variabili per il ciccio del profiling ANPAL<br>Età<br>Cittadinanza<br>Provincia di residenza<br>Teolo di studio *<br>Attualmente i scietto a scuola/università o corso di formazione<br>professionale (IPI, IPTS, ITS) *<br>Condizione Occupazionale un anno prima *<br>Posizione professionale ultima occupazione (*)<br>Numero componenti famigia *<br>Presenza figli coabitanti s/o a carico *                                                                                                    | CIGUANI<br>E ATTVE                        | LUVDRO  Genere  Durate presenze in Italia *  Ma mai avoto un lavoro *  Da quanti mesi si à concluso l'utimo rapporto di lavo Ca quanti mesi si à concluso l'utimo rapporto di lavo Presenze figli coabitanti e/o a carico con meno di 18 | Maschile<br>○ SI ○ NO<br>re (*)<br>○ SI ○ NO<br>anni (*)<br>○ SI ○ NO | v                |

Figura 3. Form di inserimento DID

In fondo alla maschera sono presenti i pulsanti:

• "INDIETRO": che se selezionato permette di ritornare alla maschera di riepilogo senza alcun salvataggio dei dati;

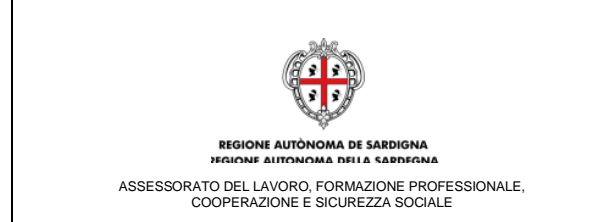

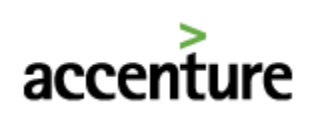

- "SALVA E INVIA": che se selezionato consente di effettuare il conferimento della DID e visualizzare l'indice di profiling (calcolato dal Nodo di Coordinamento Nazionale). Le informazioni restituite dal Nodo di Coordinamento Nazionale e riportate nella sezione 2.1.1 della SAP del cittadino, visualizzate nella maschera di riepilogo in sola visualizzazione (Figura 4), sono:
  - *Indice di profiling*, popolato con l'indice calcolato utilizzando le variabili inserite nel form "*Variabili per il calcolo del profiling ANPAL*";
  - Stato DID, che nel caso di corretto inserimento della Dichiarazione di Immediata Disponibilità riporterà il valore "Inserita";
  - Stato occupazionale, che nel caso di corretto inserimento della Dichiarazione di Immediata Disponibilità riporterà il valore "Disoccupato";
  - *Condizione,* che nel caso di corretto inserimento della Dichiarazione di Immediata
     Disponibilità riporterà il valore "In conservazione ordinaria";
  - Data DID, che rappresenta la data associata alla dichiarazione di immediata disponibilità;
  - o Data evento, indica la data in cui si è verificato l'ultimo evento di Inserimento.

In fondo alla maschera è visualizzato il pulsante "**PATTO DI SERVIZIO**" che se selezionato permette di visualizzare il form per la sottoscrizione del Patto di Servizio, come mostrato nella figura seguente.

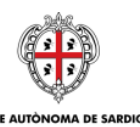

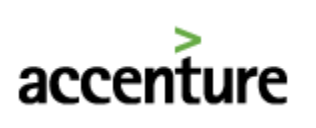

| TOR WEB<br>maintanneevel                                                                                                    | nenti Art.161.56/87 L.68/97                                                                                                    | 9 Servizi Servizi Protacolla Ad                                                 | ccorpaniente Garanda Giovani Tirochi Bar                                                                                                    | sa Lavoro Sarsiegna - Uscita                                                                              |                   |
|----------------------------------------------------------------------------------------------------|----------------------------------------------------------------------------------------------------|---------------------------------------------------------------------------------|----------------------------------------------------------------------------------------------------|----------------------------------------------------------------------------------------------------|-------------------|
| RSSMRA89T01B354S - ROSSI MARIO                                                                                                    |                                                                                                    | Nato il: 01/12/1989                                                             | Domicilio: VIA ROMA 09100 CAGLIARI (CA)                                                                                                    | CS                                                                                                    | L: CAGLIARI       |
| LISTE                                                                                                    | REDDITI                                                                                                    | MOVIMENTI                                                                       | COM. IMPRESA                                                                                                    | STORIA LAVORATIVA                                                                                         | STAMPE            |
| ASPIRAZIONI                                                                                                    | ALTRE INFO                                                                                                    | DATI SENSIBILI                                                                  | PORTALE                                                                                                    | SERVIZI                                                                                                   | IMP.TEMP./INTER.  |
| ANAGRAFICA                                                                                                    | OBBL. FORM.                                                                                                    | FORMAZIONE                                                                      | LINGUE/INFORM.                                                                                                    | QUALIFICHE                                                                                                | ESP. PROF.        |
| DATI PERCETTORE                                                                                                    | GARANZIA GIOVANI                                                                                                    | BORSA LAVORO                                                                    |                                                                                                    |                                                                                                    |                   |
|                                                                                                    |                                                                                                    |                                                                                 |                                                                                                    |                                                                                                    |                   |
| SEZIONE 2.1.1 Gestione stato occupazionale ANPAL                                                                                                    | POLITICHE ATTIVE                                                                                                    |                                                                                 |                                                                                                    |                                                                                                    |                   |
| SEZIONE 2.1.1 Gestione state occupacionale ANPAL Attraverso la sezione "Gestione state occupazionale A                                                                                                    | POLITICHE ATTIVE                                                                                                    | ioni relative alle sezioni della Scheda Anagrafico-Pro                          | ofessionale del ottadino ricevute in cooperazione applicativa dall'A                                                                                                    | NPAL per le Sezioni "2.1.1 - Stato in anagrafe" e "6 - P                                                  | Tolitica Attiva". |
| SEZIONE 7.1.1 Gestione state occupacionale ANPAL Attravenso is assione "Gestione state occupacionale A Sectione 2.1.1 - State in anagrafe                                                                                                    | POLITICHE ATTIVE                                                                                                    | nelative alle secioni della Scheda Anagrafico-Pri                               | ofessionale del cittadiro ricevute in cooperazione applicativa dall'A                                                                                                    | NRAL per le Sezioni "2.1.1 - Stato in anagrafe" e "6 - P                                                  | Tolitica Attiva". |
| SEZIONE 2.1.1 Gestione state occupazionale ANPAL Attraverso la sezione "Gestione stato occupazionale A Sezione 2.1.1 - Stato ne anagrafe Stato DD                                                                                                    | POLITICHE ATTIVE<br>ANPAL" è possibile visuelizzare le informazi<br>Inserita                                                                           | ioni relative alle sezioni della Scheda Anagrafico-Pri                          | Accolornale del cittadiro ricevide in cooperazione applicativa dall'A<br>Accolorna DA Antona                                                                               | NVAL per la Sacioni "2.1.1 - Stato in anagrafo" e "6 - P                                                  | Tolftice Attive". |
| SEZIONE 2.1.1 Gestione state eccepazionale ANPAL Attriverso is actione "Gestione state occupazionele A Sectione 2.1.1 - State in anagrafie State DID State occupazionale Conservati de 202                                                                 | POLITICHE ATTIVE<br>ANPAL" è possibile visuelizzare le informazi<br>Inserita<br>Disoccupato                                                            | ioni relative alle sezioni della Scheda Anagrafico-Pr                           | ofessionale del cittadino ricevute in cooperazione applicativa dall'A<br>Acistro RAN, DA, ANPAL<br>Condizione                                                              | N94L per le Secioni "2.1.1 - Stato in anagrafe" e "6 - P                                                  | fallica Athva".   |
| SEZIONE 2.1.1 Gestione State occupazionale ANPAL Attraverso la assione "Gestione stato occupazionale A Sectione 2.1.1 - Stato ne anagrafe Stato DD Stato occupazionale Cetegoria dig.297 Indera entitione                                                  | POLITICHE ATTIVE ARIPAL <sup>®</sup> è possibile visualizzare la informazi Enserita Disoccupato - 0 024090553                                          | ion relative alle sezioni della Schede Anagrafico-Pri                           | ofessionale del cittadino ricevute in cooperazione applicativa dall'A<br>AGGICIERA DA ANIPAL<br>Condizione<br>Antisinità di discospazione (mess)<br>Data eventin           | NPAL per le Sezioni "2.1.1 - Stato in anagrafe" e "6 - P<br>In conservazione ordinaria<br>0<br>0011/2012  | bilitia Attiva".  |
| SEZIONE 7.1.1 SEZIONE 7.1.1 Sectione state occupacionale ANPAL Attraverso Is assione "Gestione state occupacionale A Sectione 7.1.1 - State in anagrafe State occupacionale Categoria dig.257 Indice profiling Data dicharazione di discontalità           | POLITICHE. ATTIVE ANPAL" è possibile visualizzare la informazi Inserita Disoccupate                                                                    | ion relative alle sezioni della Schede Anagrefice-Pre                           | ofessionale del cittadino noevute in cooperacione applicativa dell'A<br>AGGIORRA DA ANPAL<br>Condizione<br>Ancianità di disoccupazione (mesi)<br>Data evento               | WAL per le Secioni "2.1.1 - Stato in enegrafe" e "6 - P<br>In conservazione ordinaria<br>0<br>30/11/2017  | tolice Attva".    |
| SEZIONE 7.1.1 SEZIONE 7.1.1 Greatione state occupacionale ANPAL Attraverso Is assione "Gestione stato occupacionale A Sezione 7.1.1 - Stato Im anografe Stato DID Stato occupacionale Ceteporis dg.207 Indice profiling Data dichiarazione di doponibilità | AVAL" é possibile visuelizzere la informaci<br>biserita<br>-<br>-<br>-<br>-<br>-<br>-<br>-<br>-<br>-<br>-<br>-<br>-<br>-<br>-<br>-<br>-<br>-<br>-<br>- | ion relative alle sectori della Schede Anagrafico-Pri<br>Destrito DI Stevrizzio | ofessionale del cittadino ricevute in cooperazione applicativa dell'A<br>AGGIORNA DAL ANDAL<br>Condizione<br>Anzinaine di Associazzione (mesi)<br>Data evento<br>REVICIA   | NAL per la Secioni "2.1.1 - Stato in anagrafo" e "6 - P<br>In conservazione ordinaria<br>0<br>30/11/2017  | holdice Attive".  |
| SEZIONE 2.1.1  Sectione state eccupazionale ANPAL  Attraverso is assione "Grassione state occupazionale A  Sectione 2.1.1 - Statio na anagrafe  Stato DO  Stato occupazionale  Categorie dig.2877  Indice profiling  Data dichiarazione di disponbilità    | POLITICHE ATTIVE ANDAL" è possibile visualizzare la informazi Enserita Disocrupate                                                                     | ion rebive alle sezioni della Scheda Anagrafico-Pri<br>Patto DI SERVIZIO        | ofessionale del cittadino ricevute in cooperazione applicativa dall'A<br>AGGICOSINA CALANDAL<br>Condizione<br>Ansianità di disoccupatione (mesi)<br>Data evento<br>BRAYOCA | NPAL per le Sacioni "2.1.1 - Stato in anagrafa" e "6 - P<br>In conservazione ordinaria<br>0<br>30/11/2017 | bilica Attwa".    |
| SEZIONE 2.1.1 Gestione State occupazionale ANPAL Attraverso is actione "Gestione state occupazionale A Sectione 2.1.1 - State in anagrafe State DID State occupazionale Ceteporie dig.297 Indice profiling Data dicharazione di depenibilità               | ARANI." é possible visuelizzere le informazi<br>Linserita<br>0,748906553<br>30/11/2017                                                                 | ton relative alle sezioni della Schede Anagrafico-Pro<br>PATTO DI SERVIZIO      | ofessionale del ottadino nonvote in cooperazione applicativa dell'A<br>AGGTORRA DA ANIPAL<br>Condizione<br>Antianità di disoccupazione (mesi)<br>Data evento<br>BEVOCA     | WAL per la Secient "7.1.1 - Stato in enegrafe" e "6 - P<br>In conservazione ordinaria<br>0<br>30/11/2017  | telice Attva".    |
| SEZIONE 7.1.1  Gestione state occupacionale ANPAL  Attraverso Is accione "Gestione state occupacionale A  Sectione" 2.1.1 - State in anagerafe  State occupacionale  Ceteporis dig-287 Indice profiling Data sichiarazione di disponibilità                | POLITICHE ATTIVE                                                                                                    | ion relative alle secioni della Scheda Anagrafice-Pri<br>PATTO DI SERVIZIO      | ofessionale del cittadino noevute in cooperacione applicativa dall'A<br>AGGIORRIA DA ANIPAL<br>Condizione<br>Anzianità di disoccupacione (mesi)<br>Data evento<br>REVOCA   | WAL per le Secioni "2.1.1 - Stato in anagrafe" e "6 - P<br>In conservazione ordinaria<br>0<br>30/11/2017  | tolice Attva".    |
| SEZIONE 2.1.1  Sectione state eccepazionale ANPAL  Attriverso is accione "Gestione state occupazionale A  Sectione 2.1.1 - State in anagrafic  State DID  State occupazionale  Categoria dig.297 Indice prefing  Data Sichiarazione di disponibilità       | POLITICHE ATTIVE                                                                                                    | ion rebitive alle section delle Schede Anagrafice-Pri<br>Pattio DE SERVIZIO     | ofessionale del cittadino ricevute in cooperazione applicativa dell'A<br>AGGIORIA DALANIPAL<br>Condizione<br>Anzinanità di disoccupazione (mess)<br>Data evento<br>REVOCA  | NAL per la Sacioni "2.1.1 - Stato in anagrafo" e "6 - P<br>In conservazione ordinaria<br>0<br>30/11/2017  | telece Attva".    |

Figura 4. Riepilogo sezione 2.1.1 della SAP – DID Inserita

## 1.1.1 Calcolo dell'indice di profiling - Messaggi di errore

La tabella seguente riporta l'elenco delle notifiche che potrebbero essere visualizzate dall'operatore del CPI in seguito all'inserimento delle informazioni utili al calcolo del profiling.

| Caso                                     | Messaggio di errore                                                                                                    | Specifiche                                                                                                    |
|------------------------------------------|----------------------------------------------------------------------------------------------------|----------------------------------------------------------------------------------------------------|
| Compilazione<br>campi obbligatori        | Attenzione: è necessario compilare tutti i campi<br>obbligatori.                                                                                                    | Al fine di effettuare il calcolo<br>del profiling, risulta<br>necessario compilare tutti i<br>campi obbligatori del form<br>contrassegnati con * |
| Problemi di<br>connettività con<br>ANPAL | Attenzione: si sono verificati dei problemi di<br>connettività con ANPAL. Si prega di riprovare<br>più tardi, qualora la problematica persistesse<br>contattare l'Help desk del SIL Sardegna. | -                                                                                                    |
| Incoerenza<br>parametri di<br>INPUT      | Attenzione: è necessario compilare i parametri<br>per il calcolo del profiling con informazioni<br>coerenti.                                                                                  | Viene verificata la coerenza<br>dei parametri inseriti nel form<br>"Variabili per il calcolo del<br>profiling ANPAL"                             |
| Assenza SAP del<br>cittadino             | Attenzione: la SAP del cittadino non risulta<br>presente sul Nodo di Coordinamento Nazionale                                                                                                  | Viene verificata l'esistenza di<br>una SAP attiva. Pertanto, se                                                                                  |

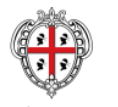

REGIONE AUTONOMA DE SARDIGNA

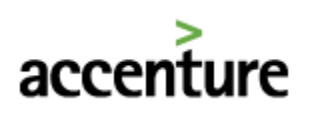

| Caso                          | Messaggio di errore                                                                                                    | Specifiche                                                                                                    |
|-------------------------------|----------------------------------------------------------------------------------------------------|----------------------------------------------------------------------------------------------------|
|                               | e pertanto non possono essere effettuate le<br>attività di calcolo del profiling. Occorre<br>attendere qualche minuto per il processamento<br>della SAP in cooperazione applicativa e sarà<br>sufficiente riprovare nuovamente. | non esiste una SAP attiva, non<br>è possibile finalizzare<br>l'inserimento                                                                            |
| Presenza di una<br>DID attiva | Attenzione: non è possibile inserire una nuova<br>DID per il cittadino in oggetto in quanto ne<br>risulta già una attiva.                                                                                                    | Viene verificata la presenza di<br>una data della DID nella SAP.<br>Viene pertanto bloccato<br>l'inserimento di una nuova<br>DID                      |
| CPI non titolare<br>della SAP | Attenzione: non è possibile inserire una nuova<br>DID per il cittadino in oggetto in quanto il CPI<br>che sta procedendo alle attività di inserimento<br>non è titolare della Scheda Anagrafico<br>Professionale del cittadino. | Solo il CPI titolare della SAP<br>del cittadino può provvedere<br>a inserire una nuova DID                                                            |
| Tipo evento non<br>coerente   | Attenzione: non è possibile inserire una nuova<br>DID per il cittadino in oggetto in quanto lo<br>stato della DID non è coerente con l'evento di<br>inserimento.                                                                | Viene verificato lo stato della<br>DID. Se lo stato non risulta<br>coerente con l'evento di<br>inserimento DID, quest'ultima<br>azione viene bloccata |

## 1.2 Sottoscrizione del Patto di Servizio Personalizzato

A partire dal 04.12.2017, la sottoscrizione del Patto di Servizio Personalizzato, dovrà essere effettuata utilizzando la nuova sezione della SAP dedicata denominata "Sezione 2.1.1". Gli operatori al momento dell'inserimento del Patto di Servizio sul SIL dovranno:

- **Per le DID antecedenti al 04.12.2017**, procedere al tracciamento delle variabili di input che concorrono al calcolo del profiling accedendo alla sezione denominata "Sezione 2.1.1" e finalizzare l'inserimento del Patto di Servizio Personalizzato;
- Per le DID successive al 4.12.2017 inserite dai CPI, visualizzare ed eventualmente aggiornare le variabili di input utili al calcolo del profiling tracciate in fase di inserimento della DID e, solo successivamente, procedere con la generazione e l'inserimento del Patto di Servizio Personalizzato;

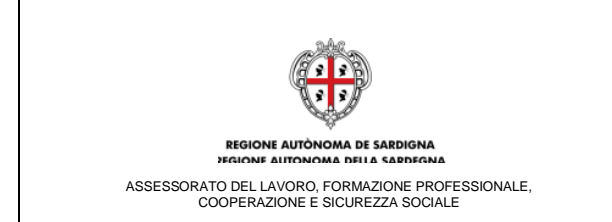

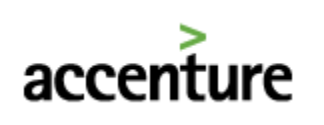

• Per le DID successive al 4.12.2017 inserite dal Portale ANPAL, inserire le variabili di input utili al calcolo del profiling; tale procedura consente al cittadino di essere supportato in fase del calcolo dell'indice di profiling e completare le sezioni relative al Patto di Servizio Personalizzato e procedere con la generazione e l'inserimento del Patto di Servizio Personalizzato.

Inoltre, in fase di convalida, l'operatore del CPI potrà verificare le variabili di profiling inserite dal cittadino qualora abbia provveduto a rilasciare la DID in completa autonomia. Pertanto, se necessario, potrà aggiornare i parametri utili al calcolo dell'indice di profiling prima di procedere con la convalida della DID.

Alla selezione del pulsante "**PATTO DI SERVIZIO**" mostrato nella Figura 4, il sistema visualizza il form per la compilazione delle variabili del profiling ANPAL.

| Balla di Cominio                                                                                                    |                                                                                                    |                                                                                                    |                                                                                                    |
|----------------------------------------------------------------------------------------------------|----------------------------------------------------------------------------------------------------|----------------------------------------------------------------------------------------------------|----------------------------------------------------------------------------------------------------|
| Patto di Servizio                                                                                                    |                                                                                                    |                                                                                                    |                                                                                                    |
| Il Patto di Servizio Personalizzato è un accordo siglato tra il Centro per l'Impiego<br>dell'art.76 del DPR 28 dicembre 2000, n. 445, sotto la prooria responsabilità dich | (CPI), ed il Cittadino che ha Dichiarato l'Immediata Disponibilità al Lavoro ai sensi<br>iara di essere privo di lavoro e immediatamente disponibile allo svoloimento di atti | del D.Lgs. n. 150/15. Con la sottoscrizione del Patto di Servizio il Cittadino, consapev<br>vità lavorativa ed alla partecipazione alle misure di politica attiva del lavoro concordat | ole delle responsabilità penali derivanti da dichiarazioni false e mendaci ai sensi<br>e con il CPI. |
|                                                                                                    |                                                                                                    |                                                                                                    |                                                                                                    |
| Responsabile delle attività 🜌                                                                                                    |                                                                                                    |                                                                                                    |                                                                                                    |
| Cognome *                                                                                                    |                                                                                                    | Nome *                                                                                                    |                                                                                                    |
| ndicare i contatti a cui il cittadino deve fare riferimento per contattare il responsa                                                                                     | bile delle attività                                                                                                    |                                                                                                    |                                                                                                    |
| Felefono (*)                                                                                                    |                                                                                                    | E-mail (*)                                                                                                    |                                                                                                    |
|                                                                                                    |                                                                                                    | <b>^</b>                                                                                                    |                                                                                                    |
| Altro (*)                                                                                                    |                                                                                                    | $\bigcirc$                                                                                                    |                                                                                                    |
| Data sottoscrizione del patto di servizio personalizzato                                                                                                    | -                                                                                                    |                                                                                                    |                                                                                                    |
| Variabili per il calcolo del profiling ANPAL                                                                                                    |                                                                                                    |                                                                                                    |                                                                                                    |
| Età                                                                                                    | 27                                                                                                    | Genere                                                                                                    | Maschile                                                                                             |
| Cittadinanza                                                                                                    | Italiana                                                                                                    | Durata presenza in Italia *                                                                                                    | Cittadinanza italiana 🔽                                                                              |
| Provincia di residenza                                                                                                    | CAGLIARI                                                                                                    |                                                                                                    |                                                                                                    |
| Titolo di studio *                                                                                                    | DIPLOMA UNIVERSITARIO                                                                                                    | Titolo di studio selezionato                                                                                                    | Altri dialami del anuna ana biologica                                                                |
|                                                                                                    |                                                                                                    |                                                                                                    |                                                                                                    |
| Attualmente è iscritto a scuola/università o corso di formazione professionale<br>(IFP, IFTS, ITS) =                                                                       | No                                                                                                    | Ha mai avuto un lavoro *                                                                                                    | OSI®NO                                                                                               |
| Condizione Occupazionale un anno prima *                                                                                                    | Studente                                                                                                    | Da quanti mesi si è concluso l'ultimo rapporto di lavoro (*)                                                                                                    |                                                                                                    |
| Decisions preferringula ultima are maxima (#)                                                                                                    |                                                                                                    | Da museti mani eta contrando lutero #                                                                                                    |                                                                                                    |
| Posizione professionale disma occupazione (-7                                                                                                    | Non occupato                                                                                                    | Da quanti mesi sia cercanuo lavoro -                                                                                                    | 1                                                                                                    |
| Numero componenti famiglia *                                                                                                    | 2                                                                                                    |                                                                                                    |                                                                                                    |
| Presenza fioli coabitanti e/o a carico *                                                                                                    | ⊖st ⊛no                                                                                                    | Presenza fioli coabitanti e/o a carico con meno di 18 anni (*)                                                                                                    | ©si ⊛no                                                                                              |
|                                                                                                    |                                                                                                    |                                                                                                    |                                                                                                    |
| Condizione occupazionale anno precedente calcolata                                                                                                    | •                                                                                                    | Durata disoccupazione calcolata                                                                                                    | •                                                                                                    |
| Indice di profilazione ANPAL                                                                                                    |                                                                                                    |                                                                                                    |                                                                                                    |
| Indice di occupabilita                                                                                                    | 0,7483082330000000                                                                                                    |                                                                                                    |                                                                                                    |

Figura 5. Patto di Servizio - Form per il calcolo del profiling ANPAL

Per completare l'inserimento del Patto di Servizio personalizzato l'operatore dovrà obbligatoriamente compilare le seguenti sezioni:

- "Responsabile delle attività"
- "Definizione degli atti di ricerca attiva che devono essere compiuti"

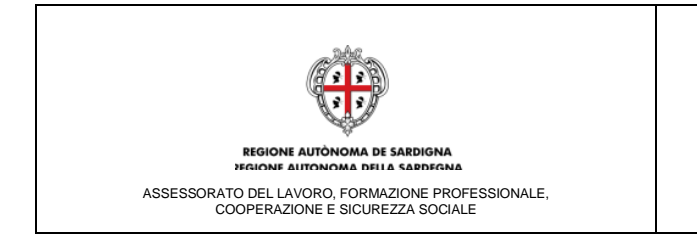

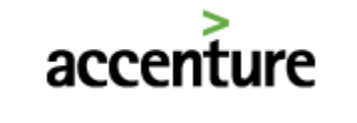

- "Definizione della frequenza ordinaria di contatti con il responsabile delle attività"
- "Sottoscrizione delle dichiarazioni".

Successivamente, solo con la selezione del pulsante "CALCOLA PROFILING E CONVALIDA DID", la DID verrà correttamente convalidata e sarà sottoscritto il Patto di Servizio Personalizzato. La selezione del pulsante "CHIUDI" consentirà di tornare alla sezione precedente, "Sezione 2.1.1" e di salvare i dati inseriti.

| Parameter & paracepareter & period & I011180VI                                                                                                    |                                                                               | Commissione dense completione                                                                                                |                                                                  |
|----------------------------------------------------------------------------------------------------|-------------------------------------------------------------------------------|----------------------------------------------------------------------------------------------------|------------------------------------------------------------------|
| Partecipazioni a tirocini                                                                                                    |                                                                               | Definizione della tempistica                                                                                                 |                                                                  |
| Adesione a preselezione                                                                                                    |                                                                               | Definizione della tempistica                                                                                                 | -                                                                |
| Adesione ad avvisi di avviamento a selezione art. 16                                                                                                    |                                                                               | Definizione della tempistica                                                                                                 |                                                                  |
| Invio curriculum aziendale                                                                                                    |                                                                               | Definizione della tempistica                                                                                                 |                                                                  |
| Risposte ad inserzione di di lavoro                                                                                                    |                                                                               | Definizione della tempistica                                                                                                 |                                                                  |
| Presentazione presso aziende                                                                                                    |                                                                               | Definizione della tempistica                                                                                                 |                                                                  |
| Proposta presso agenzie di intermediazione/somministrazione                                                                                                    |                                                                               | Definizione della tempistica                                                                                                 |                                                                  |
| Lavori occasionali tramite voucher                                                                                                    |                                                                               | Definizione della tempistica                                                                                                 |                                                                  |
| Altro (specificare)                                                                                                    |                                                                               | Definizione della tempistica<br>Specifica (*)                                                                                |                                                                  |
| Definizione della frequenza ordinaria di contatti con il respo                                                                                                 | nsabile delle attività                                                        |                                                                                                    |                                                                  |
| Frequenza di appuntamento *                                                                                                    | Mensile                                                                       |                                                                                                    |                                                                  |
| Motivazione (*)                                                                                                    | Motivazione                                                                   |                                                                                                    | ¢                                                                |
| Modalità con cui la ricerca attiva di lavoro è dimostrata al<br>responsabile delle attività "                                                                  | Modalità                                                                      |                                                                                                    | 0                                                                |
| Sottoscrizione delle dichiarazioni                                                                                                    |                                                                               |                                                                                                    |                                                                  |
| Il cittadino si impegna a partecipare a iniziative e laboratori per il<br>rafforzamento delle competenze nella ricerca attiva di lavoro "                      | V                                                                             |                                                                                                    |                                                                  |
| Il cittadino si impegna a partecipare a iniziative di carattere<br>formativo o di riqualificazione o altra iniziativa di politica attiva o<br>di attivazione " | <b>v</b>                                                                      | Il cittadino si impegna a accettare offerte congrue di lavoro, come<br>definite ai sensi dell'articolo 25 del D.Lgs 150/15 * | V                                                                |
| Attenzione: prima di procedere con il salvataggio controllare che i o<br>pulsante "SALVA".                                                                     | lati inserirti siano corretti. Tali dati saranno utilizzati per la generazion | ne del Patto di Servizio Personalizzato visualizzabile solo dopo la memor                                                    | izzazione dei inseriti nella sezione attraverso la selezione del |
|                                                                                                    | CUTUDI CALCO                                                                  |                                                                                                    |                                                                  |

Figura 6. Inserimento del Patto di Servizio Personalizzato

Per avere conferma del corretto completamento della procedura, dovrà essere visualizzato il messaggio mostrato nella figura seguente.

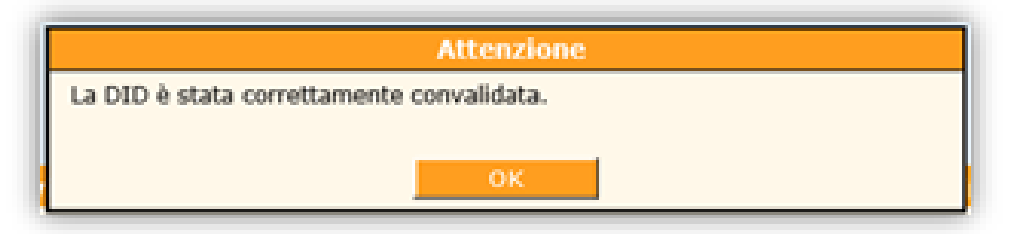

Figura 7. Alert di conferma inserimento PdS

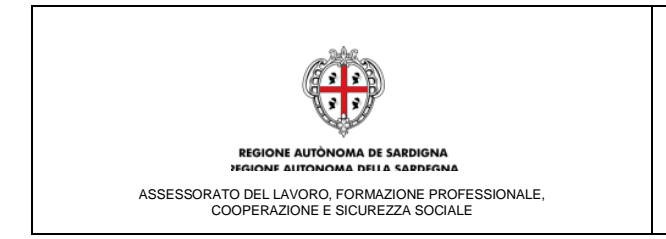

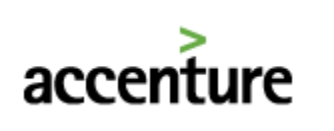

## 1.3 Stampa del Patto di Servizio Personalizzato

Le logiche per la generazione e l'inserimento del Patto di Servizio Personalizzato sono rimaste invariate.

Pertanto, per allegare il Patto di Servizio Personalizzato sarà necessario:

- 1. Selezionare il pulsante "**STAMPA PATTO DI SERVIZIO PERSONALIZZATO**" per generare il modello di Patto di Servizio;
- 2. Selezionare il pulsante "Browse" per allegare il file generato al punto 1;
- 3. Inserire i dati richiesti dalla sezione "Protocollo ASPAL";
- 4. Salvare le operazioni eseguite selezionando il pulsante "SALVA PATTO".

La Figura seguente mostra la sezione relativa al salvataggio del modulo relativo al Patto di Servizio Personalizzato.

| Sottoscrizione del patto di servizio personalizzato                                                                                                    |                                         |  |  |  |  |
|----------------------------------------------------------------------------------------------------|-----------------------------------------|--|--|--|--|
| Attraverso la selezione del "Genera patto di servizio personalizzato" è possibile stampare il modello che entrambi le parti devono sottoscrivere. Tale "Patto" deve essere allegato (in formato PDF o TIFF con dimensione non eccedente ai 2 MB) nell'apposito campo, attestando cosi lo stato di iscrizione ex D.Lgs 150/15. |                                         |  |  |  |  |
|                                                                                                    | STAMPA PATTO DI SERVIZIO PERSONALIZZATO |  |  |  |  |
| Patto di Servizio Personalizzato sottoscritto *                                                                                                    | Browse ALLEGA                           |  |  |  |  |
| Protocollo ASPAL                                                                                                    |                                         |  |  |  |  |
| Numero protocollo *                                                                                                    | Data protocollo *                       |  |  |  |  |
| Attenzione: prima di procedere con il salvataggio controllare che i dati inserirti siano corretti. Tali dati saranno utilizzati per la generazione del Patto di Servizio Personalizzato visualizzabile solo dopo la memorizzazione del inseriti nella sezione attraverso la selezione del puisante "SALVA".                   |                                         |  |  |  |  |
|                                                                                                    | CHIUDI SALVA PATTO                      |  |  |  |  |

Figura 8. Inserimento allegato Patto di Servizio

Alla selezione del pulsante "CHIUDI", il sistema visualizzerà i dati di riepilogo della sezione "Sezione 2.1.1", con i seguenti valori:

- Indice di profiling, popolato con l'indice calcolato utilizzando le variabili inserite nel form "Variabili per il calcolo del profiling ANPAL";
- Stato DID, che nel caso di corretto inserimento del Patto di Servizio Personalizzato riporterà il valore "Convalidata";
- Stato occupazionale, che nel caso di corretto inserimento della Dichiarazione di Immediata Disponibilità riporterà il valore "Disoccupato";
- *Condizione,* che nel caso di corretto inserimento della Dichiarazione di Immediata
   Disponibilità riporterà il valore "In conservazione ordinaria";
- Data DID, che rappresenta la data associata alla dichiarazione di immediata disponibilità;

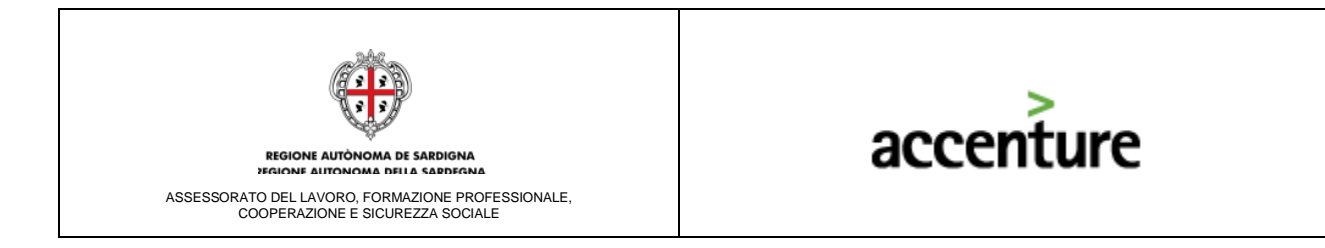

o Data evento, indica la data in cui si è verificato l'ultimo evento di Convalida.

| TOR WEB                                            | ment 41 (c.1.56 /07 ) 6                     | (#/AD Sandd Sandd Destac                         | decommente Caracia Claural Tito                                 | vini Bore Laure Sardon - Decis                              |                                 |
|----------------------------------------------------|---------------------------------------------|--------------------------------------------------|-----------------------------------------------------------------|-------------------------------------------------------------|---------------------------------|
| BNCRRT99R23B354B - BIANCHI ROBERTO                 |                                             | Nato il: 23/10/1999                              | Domicilio: VIA TORINO 09100 CAGLIARI (CA)                       | CSL: CAGL                                                   | IARI                            |
| LISTE                                              | REDDITI                                     | MOVIMENTI                                        | COM. IMPRESA                                                    | STORIA LAVORATIVA                                           | STAMPE                          |
| ASPIRAZIONI                                        | ALTRE INFO                                  | DATI SENSIBILI                                   | PORTALE                                                         | SERVIZI                                                     | IMP.TEMP./INTER.                |
| ANAGRAFICA                                         | OBBL. FORM.                                 | FORMAZIONE                                       | LINGUE/INFORM.                                                  | QUALIFICHE                                                  | ESP. PROF.                      |
| DATI PERCETTORE                                    | GARANZIA GIOVANI                            | BORSA LAVORO                                     |                                                                 |                                                             |                                 |
| SEZIONE 2.1.1                                      | POLITICHE ATTIVE                            |                                                  |                                                                 |                                                             |                                 |
| Gestione stato occupazionale ANPAL                 |                                             |                                                  |                                                                 |                                                             |                                 |
| Attraverso la sezione "Gestione stato occupazional | e ANPAL'' è possibile visualizzare le infor | rmazioni relative alle sezioni della Scheda Anag | rafico-Professionale del cittadino ricevute in cooperazione app | licativa dall'ANPAL per le Sezioni "2.1.1 - Stato in anagra | fe'' e ''6 - Politica Attiva''. |
| Sezione 2.1.1 - Stato in anagrafe                  | August 144                                  |                                                  |                                                                 |                                                             |                                 |
| State occupationale                                | Convalidata                                 |                                                  | AGGIORNA DA ANPAL                                               | In concentrations ortinaria                                 |                                 |
| Categoria dio.297                                  | -                                           |                                                  | Anzianità di disoccupazione (mesi)                              | 0                                                           |                                 |
| Indice profiling                                   | 0,767046738                                 |                                                  | Data evento                                                     | 30/11/2017                                                  |                                 |
| Data dichiarazione di disponibilità                | 30/11/2017                                  |                                                  |                                                                 |                                                             |                                 |
|                                                    |                                             | PATTO DI SERVIZIO                                | REVOCA                                                          |                                                             |                                 |
|                                                    |                                             |                                                  |                                                                 |                                                             |                                 |
|                                                    |                                             |                                                  |                                                                 |                                                             |                                 |

Figura 9. Riepilogo Sezione 2.1.1 - DID Convalidata

## 1.4 Modifica automatica dello stato occupazionale

Gli eventi relativi alle comunicazioni obbligatorie modificheranno automaticamente lo stato occupazionale e lo stato della Dichiarazione di Immediata Disponibilità.

La tabella seguente riporta le principali casistiche di eventi relativi alle CO modificativi dello stato occupazionale e dello stato DID.

| Stato DID di<br>partenza | Evento                                      | Stato DID di arrivo           |
|--------------------------|---------------------------------------------|-------------------------------|
| Inserita                 | Ingresso di una CO di attivazione con data  | Sospesa, con data evento =    |
|                          | inizio del rapporto successiva alla data di | data inizio rapporto          |
|                          | inserimento                                 |                               |
| Inserita                 | Sono decorsi 60gg dalla data di             | Convalidata, con data evento  |
|                          | inserimento                                 | = data corrente               |
| Convalidata              | Ingresso di una CO di attivazione con data  | Sospesa, con data evento =    |
|                          | inizio del rapporto successiva alla data di | data inizio rapporto          |
|                          | convalida                                   |                               |
| Sospesa                  | Ingresso di una CO di cessazione con data   | Inserita o Convalidata, a     |
|                          | cessazione del rapporto successiva alla     | seconda del precedente stato, |

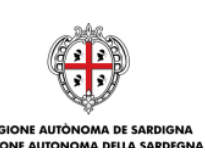

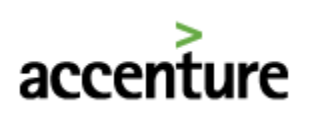

| Stato DID di<br>partenza | Evento                                     | Stato DID di arrivo         |
|--------------------------|--------------------------------------------|-----------------------------|
|                          | data di sospensione e durata del rapporto  | con data evento = data      |
|                          | <=180 gg                                   | corrente                    |
| Sospesa                  | Esiste almeno un rapporto attivo, con data | Revocata, con data evento = |
|                          | inizio >= data di sospensione, la cui      | data corrente               |
|                          | durata ha superato i 180gg                 |                             |

## 1.5 Revoca "manuale" della Dichiarazione di Immediata Disponibilità

Nel caso di una Dichiarazione di Immediata Disponibilità "Inserita" o "Convalidata", l'operatore del CPI potrà procedere con la revoca della DID nel caso in cui il cittadino sia risultato inadempiente rispetto agli impegni stabiliti nel patto di servizio.

Alla selezione del pulsante "**REVOCA**", l'operatore del CPI visualizzerà il messaggio mostrato nella figura seguente:

| MONITOR WEB                                                                                                    |                                                                              | 100 Candd Sandd Penha                                     | No. Accessorate. Caracit Church Th                                                                                |                                            | lister                                   |       |
|----------------------------------------------------------------------------------------------------|------------------------------------------------------------------------------|-----------------------------------------------------------|----------------------------------------------------------------------------------------------------|--------------------------------------------|------------------------------------------|-------|
| CF: BNCRRT99R23B354B - BIANCHI ROBERTO                                                                                                    | ipinienti Art.161.36767 1.0                                                  | Nato II: 23/10/1999                                       | Domicilio: VIA TORINO 09100 CAGLIARI (CA)                                                                         | ocini – Borsa Lavoro Sardegna              | CSL: CAGLIARI                            | Ð     |
| LISTE<br>ASPIRAZIONI<br>ANAGRAFICA<br>OATI PERCETTORE<br>SEZIONE 2.1.3<br>Gestione stato occupazionale ANPAL<br>Attenzione: si sta procedendo con la revoca | REDDITI<br>ALTRE INFO<br>OBBL, FORM.<br>GRRANZIA GIOVANI<br>FOLITICHE ATTIVE | MOVIMENTI<br>DATI SENSIBILI<br>FORMAZIONE<br>BORSA LAVORO | COM. IMPRESA<br>PORTALE<br>LINGUE/INFORM.<br>la modifica dello "Stato occupazionale" dello stesso. L'o<br>PROCEDI | STORIA LAVORATIVA<br>SERVIZI<br>QUALIFICHE | STAMPE<br>IMP.TEMP./INTER.<br>ESP. PROF. | 2010? |
|                                                                                                    |                                                                              |                                                           |                                                                                                    |                                            |                                          |       |

Figura 10. Alert informativo per revoca della DID

L'operatore del CPI potrà:

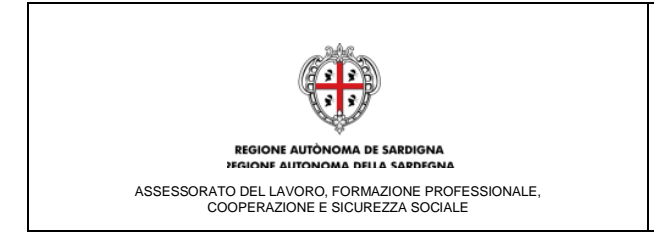

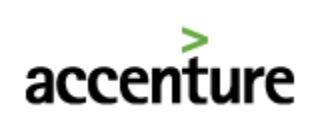

- Selezionare il pulsante "ANNULLA" per invalidare l'operazione e visualizzare nuovamente la sezione "Sezione 2.1.1";
- Selezionare il pulsante "**PROCEDI**" per revocare la Dichiarazione di Immediata Disponibilità.

#### 1.6 Adeguamento Sezione "LISTE"

Ai fini del calcolo dell'anzianità di disoccupazione, nel SIL Sardegna **sarà ancora presente la gestione dello stato occupazionale ex D.lgs. 150** nella sezione "Liste".

A partire dal 04.12.2017, nella sezione "Liste" -> "Gestione Stato Occupazionale" non sarà possibile generare e sottoscrivere il Patto di Servizio Personalizzato; pertanto, non saranno più visualizzati i pulsanti "INSERISCI PATTO" e "VISUALIZZA PATTO".

#### 1.7 Casistiche esemplificative

La tabella seguente riporta le casistiche e la corrispondente procedura operativa da seguire per i cittadini che hanno rilasciato la DID prima del 04.12.2017 o che dovranno rilasciare la DID dopo il 04.12.2017.

| CASISTICA                                                                                                    | PROCEDURA                                                                                                    |  |  |
|----------------------------------------------------------------------------------------------------|----------------------------------------------------------------------------------------------------|--|--|
| 1. Il cittadino non ha ancora rilasciato la DID ai<br>sensi del D.Lgs 150/2015 e deve rilasciare una<br>nuova DID       | • La Dichiarazione di Immediata<br>Disponibilità e la sottoscrizione del Patto<br>di Servizio Personalizzato dovranno essere<br>effettuati utilizzando la sezione<br>denominata " <b>Sezione 2.1.1</b> "                                                                                                    |  |  |
| 2. Il cittadino ha una DID attiva antecedente al<br>04.12.2017, senza Patto di Servizio<br>Personalizzato               | <ul> <li>Nella sezione denominata "Sezione 2.1.1", sarà visualizzato il campo Stato DID = "Inserita"</li> <li>Nella sezione denominata "Sezione 2.1.1" sarà disponibile il pulsante "PATTO DI SERVIZIO" per finalizzare l'inserimento del Patto (questa operazione non comporterà l'aggiornamento della sezione "Liste")</li> </ul> |  |  |
| 3. Il cittadino ha una DID attiva antecedente al<br>04.12.2017, con Patto di Servizio Personalizzato<br>non finalizzato | <ul> <li>Nella sezione denominata "Sezione 2.1.1",<br/>sarà visualizzato il campo Stato DID =<br/>"Convalidata"</li> </ul>                                                                                                    |  |  |

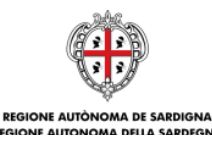

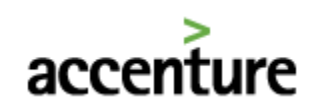

ASSESSORATO DEL LAVORO, FORMAZIONE PROFESSIONALE, COOPERAZIONE E SICUREZZA SOCIALE

|                                                                                                    | <ul> <li>Nella sezione denominata "Sezione 2.1.1"<br/>sarà disponibile il pulsante "PATTO DI<br/>SERVIZIO" per visualizzare il Patto di<br/>Servizio e finalizzare la sottoscrizione del<br/>Patto con l'inserimento dell'allegato</li> <li>Nella sezione denominata "Sezione 2.1.1",</li> </ul>                                                   |
|----------------------------------------------------------------------------------------------------|----------------------------------------------------------------------------------------------------|
| 4. Il cittadino ha una DID attiva antecedente al<br>04.12.2017, con Patto di Servizio Personalizzato                                                                                                    | <ul> <li>sarà visualizzato il campo Stato DID =<br/>"Convalidata"</li> <li>Nella sezione denominata "Sezione 2.1.1"<br/>sarà disponibile il pulsante "PATTO DI<br/>SERVIZIO" per visualizzare il Patto di<br/>Servizio</li> </ul>                                                                                                    |
| 5. Il cittadino ha una DID attiva antecedente al<br>04.12.2017 e stato occupazionale "Occupato",<br>in sospensione anzianità                                                                                                    | <ul> <li>Nella sezione denominata "Sezione 2.1.1",<br/>sarà visualizzato il campo Stato DID =<br/>"Sospesa"</li> <li>Non sarà possibile sottoscrivere un nuovo<br/>Patto di Servizio</li> </ul>                                                                                                    |
| 6. Il cittadino ha una DID attiva antecedente al<br>04.12.2017 e stato occupazionale "Occupato",<br>condizione "-" (ha un rapporto di lavoro attivo<br>che ha superato i 6 mesi) oppure "Occupato a<br>rischio di disoccupazione" oppure "Occupato<br>in cerca di altra occupazione" | <ul> <li>Nella sezione denominata "Sezione 2.1.1", sarà visualizzato il campo Stato DID = "Revocata"</li> <li>Potrà essere visualizzato il Patto di Servizio Personalizzato utilizzando la sezione denominata "Sezione 2.1.1" selezionando il pulsante "PATTO DI SERVIZIO", ma non potrà essere sottoscritto un nuovo Patto di Servizio</li> </ul> |
| 7. Il cittadino non ha una DID attiva e stato<br>occupazionale "Altro" condizione "Cessato"<br>oppure "Decaduto"                                                                                                    | <ul> <li>Nella sezione denominata "Sezione 2.1.1", sarà visualizzato il campo Stato DID = "Revocata"</li> <li>Potrà essere visualizzato il Patto di Servizio Personalizzato utilizzando la sezione denominata "Sezione 2.1.1" selezionando il pulsante "PATTO DI SERVIZIO", ma non potrà essere sottoscritto un nuovo Patto di Servizio</li> </ul> |

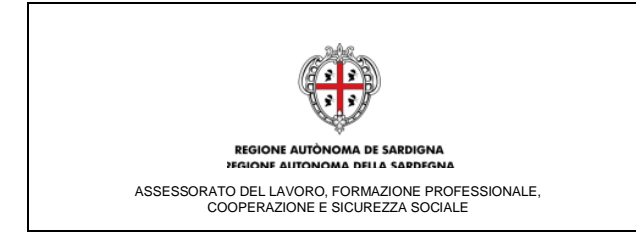

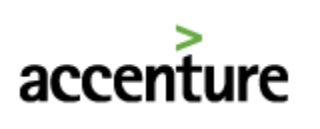

## 1.8 Moduli del SIL impattati dalla DID Online

Di seguito si riportano le principali novità relative alla gestione dei moduli del SIL Sardegna impattati dalla nuova gestione dello stato occupazionale del cittadino:

- "Servizi specialistici". Si sottolinea che sarà possibile erogare i servizi specialistici a tutti i cittadini a prescindere dallo stato occupazionale in cui si trovano.
- "Tirocini". I tirocinanti che volessero attivare un progetto di tirocinio (Tipologia A, Tipologia B e Tipologia Regionale) e che non hanno provveduto alla sottoscrizione del Patto di Servizio Personalizzato, a partire dal 04.12.2017, dovranno sottoscrivere un Patto di Servizio Personalizzato con il supporto degli operatori dei CPI utilizzando la nuova sezione della SAP dedicata denominata "Sezione 2.1.1". Si evidenzia che il requisito relativo all'avvenuta Sottoscrizione del Patto, viene verificato in automatico dal sistema all'atto della richiesta di abbinamento da parte del Soggetto Ospitante.
- "Cantieri Comunali", "Avvisi pubblici ex art.16 L.56/87"; "Avviamenti a selezione ex L.68/99". Ai fini del calcolo dell'anzianità di disoccupazione nel SIL sarà ancora presente la gestione dello stato occupazionale ex D.lgs 150 così come al momento in esercizio nella sezione "Liste"; il calcolo del punteggio utile alla predisposizione delle graduatorie dei sopraindicati moduli sarà effettuato sulla base dell'anzianità di disoccupazione espressa secondo l'algoritmo regionale.